# LEXM RK RK X74-75

#### מידע בטיחות למוצר זה, השתמש רק בספק הכוח שמסופק על-ידי Lexmark. חבר את כבל החשמל לשקע חשמל נגיש בקלות הנמצא בסמוך למוצר. הפנה שירות ותיקונים, שאינם מוזכרים במדריך זה, לספק שירות מקצועי.

### תוכן העניינים

| 1.   | על מוצר-הכל-בו                      | למד נ |
|------|-------------------------------------|-------|
| 1.   | התקנת מוצר-הכל-בו                   |       |
| 1    | הבנת חלקי מוצר-הכל-בו               |       |
| 2    | שימוש בלחצני הבקרה                  |       |
| 3    | : התוכנה                            | הבנת  |
| 3    | שימוש במאפייני הדפסה                |       |
| 6.   | מרכז מוצר-הכל-בו של Lexmark         |       |
| 9    | שימוש במרכז הפתרונות של Lexmark     |       |
| 11   | ש במוצר-הכל-בו                      | שימוע |
| 11.  | הדפסה                               |       |
| 14   | סריקה                               |       |
| 15   | צילום                               |       |
| 17.  | שגור פקס                            |       |
| 18   | ן בעיות                             | פתרון |
| 18   | רשימת בדיקה לפתרון בעיות            |       |
| 19.  | פתרון בעיות התקנה                   |       |
| 21.  | פתרון בעיות הדפסה                   |       |
| 23 . | פתרון בעיות סריקה, צילום ושיגור פקס |       |
| 25.  | הסרת התקנת תוכנת המדפסת והתקנה מחדש |       |
| 26.  |                                     | נספח  |
| 26.  | הודעות פליטה אלקטרונית              |       |

| רקס | אינ |
|-----|-----|
|-----|-----|

#### Atl מודים לך על רכישת מוצר-הכל-בו Lexmark X74- X75

ברכות לרגל רכישתך החדשה. מוצר-הכל-בו Lexmark X74-X75 משלב את התפקודיות של מדפסת הזרקת דיו, סורק, מעתיק ומכונת פקס, הכל להתקן אחד מרובה תפקודים ההופכים אותו לאחד המוצרים המלהיבים ביותר בשוק העכשווי.

ה**מדריך למשתמש** מלווה אותך צעד אחר צעד, החל בהתקנת **מוצר-הכל-בו** ועד ליצירת מבחר פרוייקטים מהנים. בנוסף, כלולים במדריך חלקים המתארים את תוכנת **מוצר-הכל-בו** ומידע על פתרון תקלות. וכעת, לא נותר אלא להתחיל!

## למד על מוצר-הכל-בו

#### התקנת מוצר-הכל-בו

אם לא התקנת עדיין את **מוצר-הכל-בו**, בצע את השלבים שבגיליון ההתקנה שהגיע עם **מוצר-הכל-בו** כדי להשלים את התקנת החומרה והתוכנה. אם תתקל בבעיות במהלך תהליך ההתקנה, ראה **פתרון בעיות התקנה** בעמוד 19.

#### הבנת חלקי מוצר-הכל-בו

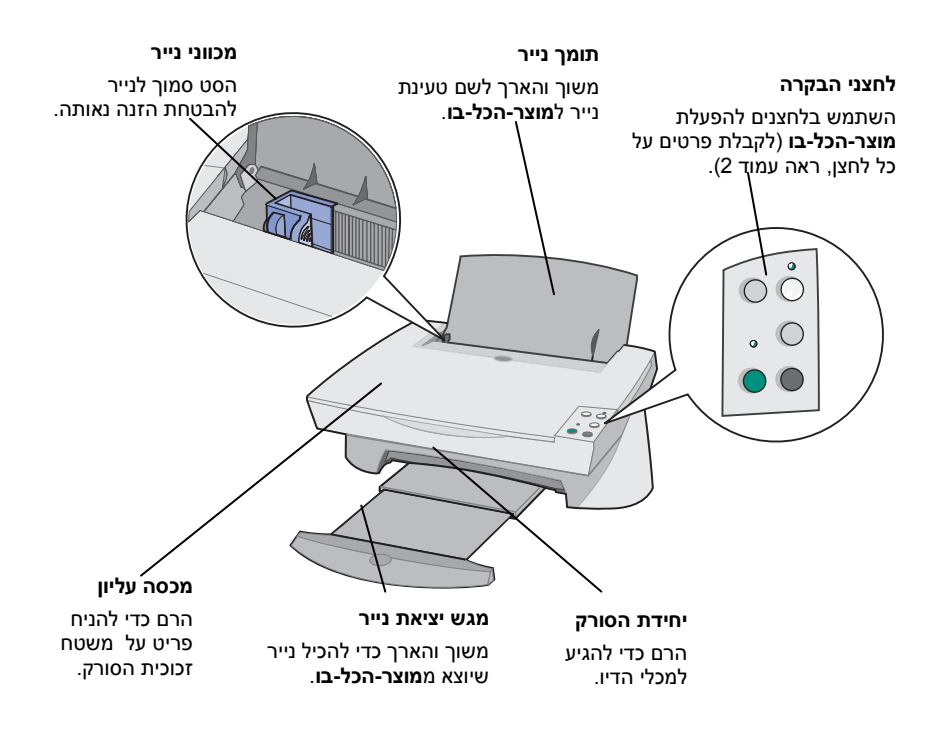

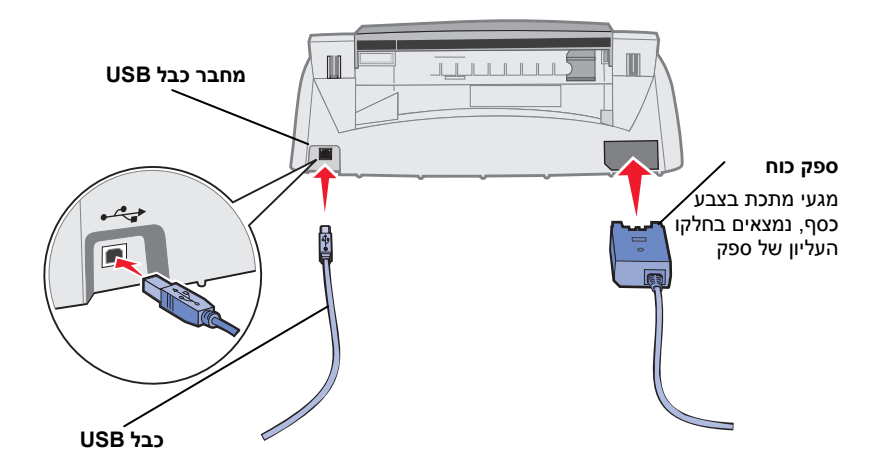

#### שימוש בלחצני הבקרה

**מוצר-הכל-בו** מצויד בלחצני בקרה המאפשרים לך לסרוק ולהעתיק באמצעות לחיצה על לחצן.

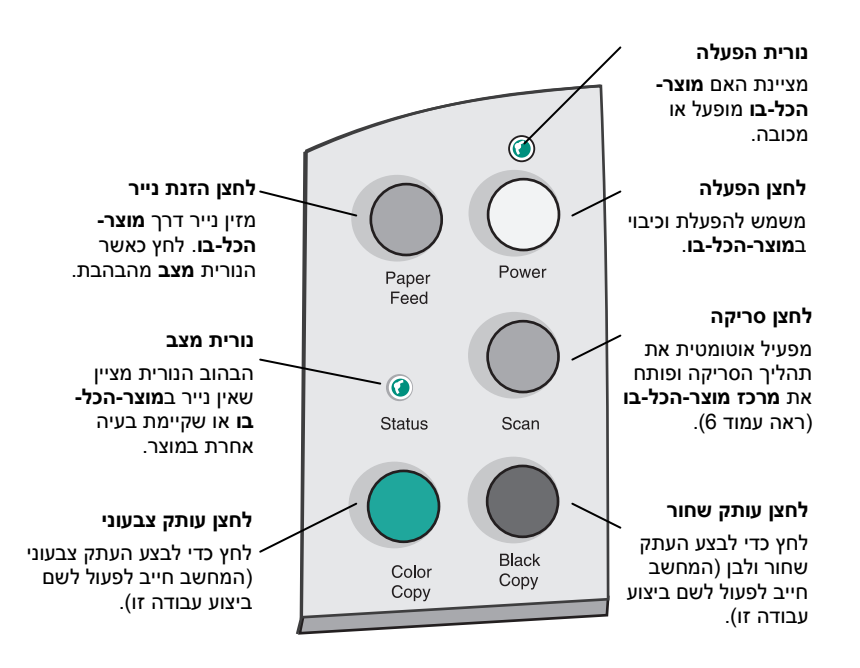

#### הבנת התוכנה

תוכנת מוצר-הכל-בו מורכבת משלושה רכיבים עיקריים:

- **מאפייני הדפסה** (הדפסה) •
- מרכז מוצר-הכל-של Lexmark X74-X75 (סריקה, העתקה ושגור פקס)
- מרכז הפתרונות של Lexmark X74-X75 (פתרון בעיות, תחזוקה ומידע להזמנת מכלי דיו)

על אף שלכל רכיב יש תפקיד מוגדר, כל הרכיבים פועלים יחד כדי להפיק את הביצועים המרביים **ממוצר-הכל-בו**.

#### שימוש במאפייני הדפסה

**מאפייני הדפסה** הם רכיבי התוכנה ששולטים בפונקציות ההדפסה של **מוצר-הכל-בו**. באפשרותך לשנות את ההגדרות ב**מאפייני הדפסה** בהתבסס על סוג הפרוייקט שהנך יוצר. באפשרותך לפתוח את **מאפייני הדפסה** כמעט מתוך כל תוכנית.

- פתח את התפריט **קובץ** של התוכנית. **1** 
  - לחץ על הדפסה. **2**
- בתיבת הדו-שיח **הדפסה**, לחץ על הלחצן **מאפיינים, העדפות, אפשרויות**, או **3** הגדרות (בהתאם לתוכנית). מוצג המסך **מאפייני הדפסה**.

הערה: מאפייני הדפסה עשויים להיפתח בדרכים שונות בחלק מהיישומים.

לאחר פתיחת **מאפייני ההדפסה**, מוצגת הכרטיסייה **איכות/עותקים** יחד עם התפריט **ברצוני**…

#### מאפייני הדפסה

הכרטיסייה איכות עותקים והתפריט ברצוני...

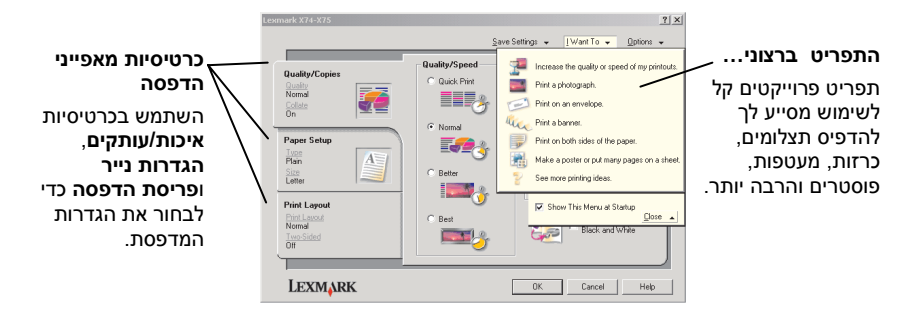

#### התפריט ברצוני...

התפריט **ברצוני…** מופיע אוטומטית עם פתיחת **מאפייני הדפסה**. התפריט מכיל מבחר של אשפי מטלות המסייעים לך לבחור את הגדרות המדפסת הנכונות עבור פרוייקט ההדפסה. לקבלת תצוגה מלאה של תיבת הדו-שיח **מאפייני הדפסה**, סגור את התפריט **ברצוני…** 

#### כרטיסיות מאפייני הדפסה

כל הגדרות המדפסת נמצאות בשלושת הכרטיסיות העיקריות של התוכנה **מאפייני הדפסה**: הכרטיסייה **איכות/עותקים**, הכרטיסייה **הגדרות נייר** והכרטיסייה **פריסת הדפסה**.

| מתוך כרטיסייה זו: | באפשרותך לשנות הגדרות אלה:                                                                                                    |
|-------------------|----------------------------------------------------------------------------------------------------|
| איכות/עותקים      | <b>איכות/מהירות</b> - בחר הגדרת <b>איכות/מהירות</b> המבוססות על צרכיך.<br>איכות טובה יותר מעניקה רזולוציה גבוהה יותר, אולם הדפסה איטית<br>יותר.                                                                     |
|                   | <b>עותקים מרובים</b> - התאם אישית את האופן שבו <b>מוצר-הכל-בו</b> מדפיס<br>עותקים מרובים מעבודת הדפסה יחידה.<br><b>הדפסת תמונות צבעוניות בשחור ולבן</b> - בחר כדי להדפיס בשחור<br>ולבן תמונות שמוצגות בצבע על המסך. |
| הגדרות נייר       | סוג נייר - בחר את סוג הנייר שבו אתה משתמש.<br>גודל נייר - בחר את גודל הנייר שבו אתה משתמש.<br>כיוון הדפסה - בחר את הכיוון שבו רצונך להדפיס את המסמך על הדף<br>המודפס.                                               |
| פריסת הדפסה       | <b>פריסה</b> - בחר את סוג הפריסה שברצונך להחיל על המסמך.<br><b>הדפסה דו-צדדית</b> - בחר כשברצונך להדפיס משני צדי הדף.                                                                                               |

**הערה:** לקבלת מידע נוסף על הגדרות אלה, לחץ לחיצה ימנית על אחת ההגדרות שעל המסך ולאחר מכן בחר **מה זה?** 

#### התפריט שמירת הגדרות

מתוך התפריט **שמירת הגדרות**, באפשרותך לתת שם ולשמור את ההגדרות הנוכחיות של **מאפייני הדפסה** לשימוש בעתיד. באפשרותך לשמור עד חמש תצורות של הגדרות מותאמות אישית.

#### התפריט אפשרויות

התפריט **אפשרויות** מאפשר לך לשנות את הגדרות **אפשרויות איכות**, **אפשרויות סגנון** וכן **אפשרויות מצב הדפסה**. לקבלת מידע נוסף על הגדרות אלה, פתח מתוך התפריט את תיבות הדו-שיח **אפשרויות איכות**, **אפשרויות סגנון** או **אפשרויות מצב הדפסה** ולאחר מכן לחץ על הלחצן **עזרה** שעל תיבת הדו-שיח. התפריט אפשרויות מספק לך גם קישורים ישירים לחלקים שונים של מרכז הפתרונות של (ראה עמוד 9) בנוסף למידע על גרסת התוכנה. Lexmark

#### שימוש במרכז מוצר-הכל-בו של Lexmark

מרכז מוצר-הכל-בו של Lexmark All-In-One Center) באר מוצר-הכל-בו של המאפשרת לך לסרוק, להעתיק ולשגר מסמכים בפקס. ניתן לפתוח את מרכז מוצר-הכל-בו של Lexmark ממגוון ממקומות:

- מהתפריט התחל לחץ על התחל ◄ תוכניות ◄ Lexmark X74-X75 . Lexmark All-In-One Center
- מהסמל שעל שולחן העבודה לחץ על הסמל Lexmark X74-X75 All-In-One .Center
- בלחצני הבקרה לחץ על Scan (סריקה). לקבלת מידע נוסף על השימוש בלחצני הבקרה. ראה עמוד 2.

לאחר פתיחת מרכז מוצר-הכל-בו, מוצג הדף הראשי של מרכז מוצר-הכל-בו.

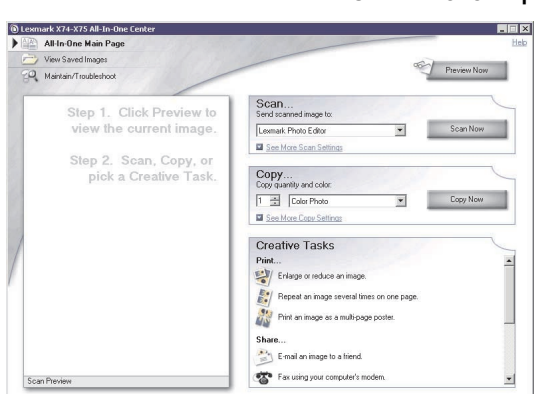

מרכז מוצר-הכל-בו דף ראשי של מוצר-הכל-בו

#### דף ראשי של מוצר-הכל-בו

הדף הראשי של מוצר-הכל-בו מורכב מארבעה חלקים עיקריים סריקה, העתקה, מטלות יצירה ואזור תצוגה מקדימה.

| באפשרותך לבצע את הפעולות הבאות:                                                              | מתך חלק זה:       |
|----------------------------------------------------------------------------------------------|-------------------|
| <ul> <li>לבחור תוכנית שאליה תשלח התמונה הסרוקה.</li> </ul>                                   | סריקה             |
| <ul> <li>לבחור את סוג התמונה שנסרקת.</li> </ul>                                              |                   |
| <ul> <li>לבחור את השימוש שיעשה בחומר הסרוק.</li> </ul>                                       |                   |
| <b>הערה:</b> לחץ על <b>הצג הגדרות סריקה נוספות</b> כדי להציג את כל<br>ההגדרות.               |                   |
| <ul> <li>לבחור את כמות וצבע העותקים.</li> </ul>                                              | העתקה             |
| <ul> <li>לבחור את הגדרת האיכות עבור העותקים.</li> </ul>                                      |                   |
| <ul> <li>לכוון את גודל האזור שנסרק.</li> </ul>                                               |                   |
| <ul> <li>להפוך עותקים לבהירים או כהים יותר.</li> </ul>                                       |                   |
| <ul> <li>להגדיל או להקטין את העותקים.</li> </ul>                                             |                   |
| <b>הערה:</b> לחץ על <b>הצג הגדרות העתקה נוספות</b> כדי להציג את כל                           |                   |
| ההגדרות.                                                                                     |                   |
| לבחור מתוך מגוון רעיונות יצירתיים ומלהיבים.                                                  | מטלות יצירה…      |
| <ul> <li>להגדיל או להקטין תמונה.</li> </ul>                                                  |                   |
| <ul> <li>להדפיס תמונה על פוסטר.</li> </ul>                                                   |                   |
| <ul> <li>לשלוח תמונה לחבר בדואר אלקטרוני.</li> </ul>                                         |                   |
| <ul> <li>לשנות תמונה באמצעות עורך תמונות.</li> </ul>                                         |                   |
| <ul> <li>לערוך טקסט הנמצא במסמך שנסרק באמצעות שימוש בזיהוי<br/>תווים אופטי (OCR).</li> </ul> |                   |
| • ועוד הרבה יותר!                                                                            |                   |
| <b>הצג לפני סריקה</b> - השתמש בעכבר כדי לבחור את אזור התמונה<br>שמיועדת לסריקה.              | אזור תצוגה מקדימה |
| <b>הצג לפני הדפסה/העתקה</b> - הצג תמונה של החומר שיודפס או יועתק.                            |                   |

#### **הערה:** לקבלת מידע נוסף על דף זה, לחץ על הלחצן **עזרה** הנמצא בפינה הימנית העליונה של המסך.

#### דף הצג תמונות שמורות

הדף **הצג תמונות שמורות** מאפשר לבצע מטלות עם תמונות שנשמרו במחשב. הדף **הצג תמונות שמורות** מורכב משלושה חלקים.

| באפשרותך לבצע את הפעולות הבאות:                                                            | מתוך חלק זה:  |
|--------------------------------------------------------------------------------------------|---------------|
| לבחור תוכנית שאליה תשלח התמונה שנשמרה.                                                     | פתיחה באמצעות |
| <ul> <li>לבחור את כמות וצבע העותקים.</li> </ul>                                            | הדפסת העתק    |
| <ul> <li>לבחור את הגדרת האיכות עבור העותקים.</li> </ul>                                    |               |
| <ul> <li>להגדיל או להקטין את העותקים.</li> </ul>                                           |               |
| <b>הערה:</b> לחץ על <b>הצג הגדרות העתקה נוספות</b> כדי להציג את כל<br>ההגדרות.             |               |
| לבחור מתוך מגוון רעיונות יצירתיים ומלהיבים.                                                | מטלות יצירה…  |
| <ul> <li>להגדיל או להקטין תמונה.</li> </ul>                                                |               |
| <ul> <li>להדפיס תמונה על פוסטר.</li> </ul>                                                 |               |
| <ul> <li>לשלוח תמונה לחבר בדואר אלקטרוני.</li> </ul>                                       |               |
| <ul> <li>לשנות תמונה באמצעות עורך תמונות.</li> </ul>                                       |               |
| <ul> <li>לערוך טקסט הנמצא במסמך שנסרק באמצעות זיהוי תווים</li> <li>אופטי (OCR).</li> </ul> |               |
| • ועוד הרבה יותר!                                                                          |               |

**הערה:** לקבלת מידע נוסף על דף זה, לחץ על הלחצן **עזרה** הנמצא בפינה הימנית העליונה של המסך.

#### דף תחזוקה/פתרון בעיות

הדף **תחזוקה/פתרון בעיות** מספק קישורים ישירים ל**מרכז הפתרונות של Lexmark.** לקבלת מידע נוסף אודות **מרכז הפתרונות של Lexmark**, עיין בסעיף הבא.

**הערה:** לקבלת מידע נוסף על דף זה, לחץ על הלחצן **עזרה** הנמצא בפינה הימנית העליונה של המסך.

#### שימוש במרכז הפתרונות של Lexmark

מרכז הפתרונות של Lexmark הוא משאב מידע רב ערך. כדי לפתח את מרכז הפתרונות של Lexmark לחץ על התחל ◄ תוכניות ◄ Lexmark X74-X75 Solution Center Lexmark X74-X75 Solution Center. לאחר פתיחת מרכז הפתרונות של Lexmark, מופיעה הכרטיסייה מצב מדפסת.

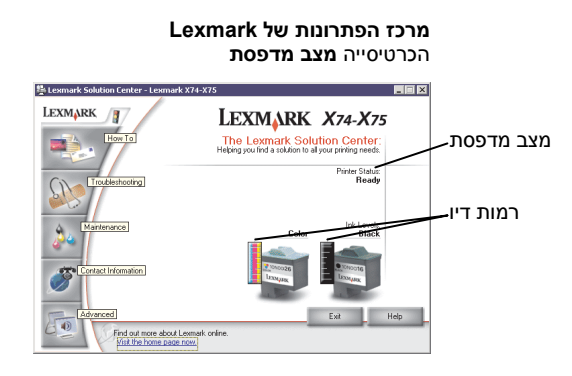

מרכז הפתרונות של Lexmark מורכב משש כרטיסיות: מצב מדפסת, כיצד, פתרון בעיות, תחזוקה, מידע ליצירת קשר ומתקדם.

| מתוך כרטיסייה זו:                | באפ | שרותך לבצע את הפעולות הבאות:                                                                                                    |
|----------------------------------|-----|----------------------------------------------------------------------------------------------------|
| מצב מדפסת<br>(תיבת דו-שיח ראשית) | •   | להציג את מצב <b>מוצר-הכל-בו</b> לדוגמה, אם <b>מוצר-הכל-בו</b> מדפיס<br>מסמך, המצב הוא <i>עסוק בהדפסה</i> .<br>להציג את רמות הדיו של מכלי הדיו. |
| כיצד                             | •   | ללמוד כיצד להשתמש בתכונות בסיסיות של <b>מוצר-הכל-בו</b><br>כדוגמת לחצני הבקרה ו <b>מרכז מוצר-הכל-בו של Lexmark</b> .                           |
|                                  | •   | ללמוד כיצד למצוא ולשנות הגדרות.                                                                                                    |
|                                  | •   | ללמוד כיצד לסרוק, להעתיק, לשגר פקס ולהדפיס.                                                                                                    |
|                                  | •   | ללמוד כיצד ליצור פרוייקטים מהנים באמצעות השימוש <b>במוצר-</b><br><b>הכל-בו</b> .                                                               |
| פתרון בעיות                      | •   | לקבל עצות הדרכה על המצב הנוכחי.                                                                                                    |
|                                  | •   | לפתור בעיות של <b>מוצר-הכל-בו</b> .                                                                                                    |

| באפשרותך לבצע את הפעולות הבאות:                                                                     | מתוך כרטיסייה זו: |
|----------------------------------------------------------------------------------------------------|-------------------|
| <ul> <li>להתקין מיכל דיו חדש.</li> </ul>                                                            | תחזוקה            |
| <ul> <li>להציג אפשרויות רכישה עבור מכלי דיו חדשים.</li> </ul>                                       |                   |
| <ul> <li>להדפיס דף ניסיון.</li> </ul>                                                               |                   |
| <ul> <li>לנקות חרירי הדפסה או לתקן פסים אופקיים.</li> </ul>                                         |                   |
| <ul> <li>ליישר את מכלי הדיו כדי לתקן קצוות מטושטשים.</li> </ul>                                     |                   |
| • לפתור בעיות דיו.                                                                                  |                   |
| <ul> <li>להסיר שאריות אבקה מגלויות יפניות (Hagaki).</li> </ul>                                      |                   |
| • ללמוד כיצד ליצור קשר עם Lexmark באמצעות הטלפון.                                                   | מידע ליצירת קשר   |
| <ul> <li>לשנות את תצוגת החלון מצב הדפסה וכן להפעיל ולהפסיק</li> <li>הודעות הדפסה קוליות.</li> </ul> | מתקדם             |
| <ul> <li>להוריד עדכונים חדשים לתכנת מוצר-הכל-בו.</li> </ul>                                         |                   |
| <ul> <li>ללמוד כיצד לעבוד ברשת עם מוצר-הכל-בו בסביבת שיתוף<br/>המדפסות של Windows.</li> </ul>       |                   |
| <ul> <li>לקבל מידע על גרסת התוכנה.</li> </ul>                                                       |                   |

**הערה:** לקבלת מידע נוסף, לחץ על הלחצן **עזרה** הנמצא בפינה הימנית התרה: התחתונה של המסך.

החלקים הבאים מספקים לך את כל שעליך לדעת לשם ביצוע בסיסי של הדפסה, סריקה, העתקה ושיגור בפקס. תוך זמן קצר תוכל ליצור פרוייקטים מהנים.

#### הדפסה

הדפסה היא הפונקציה הבסיסית ביותר של **מוצר-הכל-בו**. התפריט *ברצוני…*של **מאפייני** הדפסה (ראה עמוד 4) מספק לך אשפי הדפסה שונים כדי לסייע לך להשלים בקלות מטלות מורכבות יותר כמו הדפסת תצלומים, כרזות ופוסטרים.

- 1 טען סוג נייר הולם ל**מוצר-הכל-בו**, בהתאם לחומר שברצונך להדפיס. הנח את הנייר כנגד הצד הימני של תומך הנייר כאשר הצד להדפסה פונה כלפיך. **מוצר-**הכל-בו מתוכנן לקבל את סוגי הנייר הבאים:
  - 100 גיליונות של נייר אגרות
  - 25 גיליונות נייר גיהוץ לחולצות
    - 50 שקפים
    - 10 גיליונות של כרטיסי ברכה
  - 10 גיליונות של נייר צילום להזרקת דיו
    - 100 גיליונות נייר כרזה/נייר רציף
      - 25 גיליונות של תוויות

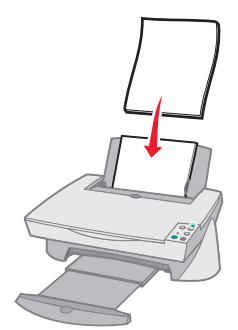

לחץ והסט את מכוון הנייר לקצה השמאלי של הנייר. 2

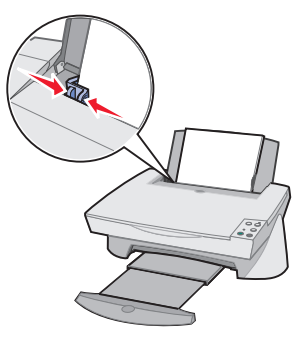

- . ודא שמוצר-הכל-בו מופעל ומקבל הזנת חשמל. 3
  - 4 מהתפריט קובץ של התוכנה, לחץ על הדפסה.
- בתיבת הדו-שיח **הדפסה**, לחץ על הלחצן **מאפיינים, העדפות, אפשרויות**, או **הגדרות** (בהתאם לתוכנית). **מאפייני ההדפסה** מוצגים.
- אם מטלת ההדפסה נמצאת בתפריט *ברצוני…* לחץ עליה ובצע את ההוראות שעל המסך; אם לא, לחץ על **סגור** שבחלקו התחתון של התפריט.
- עבור לכרטיסייה **איכות/עותקים**, בחר הגדרות **איכות/מהירות והעתקה**. כדי להציג פרטים על ההגדרה, לחץ לחיצה ימנית על הגדרה שעל המסך ולאחר מכן בחר **מה** זה?

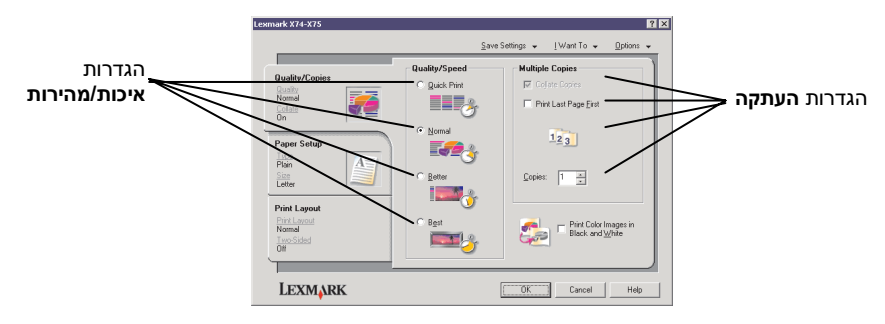

עבור לכרטיסייה **הגדרות סוג נייר**, בחר את סוג הנייר, גודל הנייר ואת הכיוון. כדי להציג פרטים על ההגדרה, לחץ לחיצה ימנית על הגדרה שעל המסך ולאחר מכן בחר **מה זה?** 

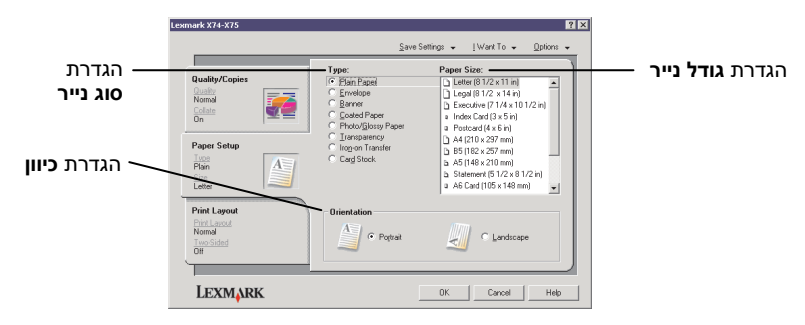

9 עבור לכרטיסייה פריסת הדפסה ובחר את הגדרות הפריסה והגדרות הדפסה דו-צדדית עבור סוג המסמך שאתה מדפיס. כדי להציג פרטים על ההגדרה, לחץ לחיצה ימנית על הגדרה שעל המסך ולאחר מכן בחר מה זה?

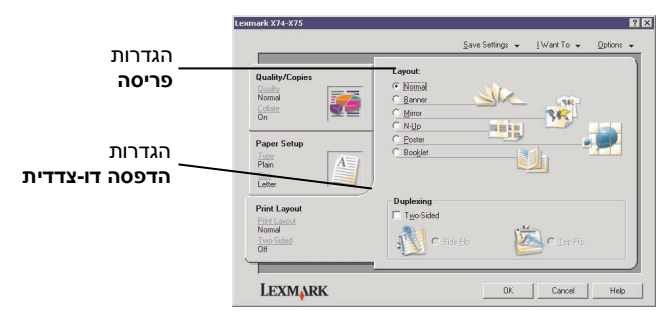

- לאחר שתיישם את כל ההגדרות הרצויות ב**מאפייני הדפסה**, לחץ על **אישור** בחלקו התחתון של המסך כדי לשוב לתיבת הדו-שיח **הדפסה**.
  - **11** לחץ על **הדפסה** כדי להשלים את המשימה.

#### סריקה

האם יש ברשותך תצלומים, גלויות, או פריטים אחרים שברצונך לחזור ולהפיק בצורה אלקטרונית לשם שימוש במחשב? השלבים הבאים יציגו בפניך את אופן השימוש בסורק לסריקה ושמירה של תמונות לשם שימוש בתוכניות מחשב מועדפות.

- פתח את המכסה העליון של **מוצר-הכל-בו**. 1
- הנח את הפריט שברצונך לסרוק על הזכוכית כאשר פניו כלפי מטה. ודא שהפינה 2 הנח את הפריט שברצונך לסרוק על הזכוכית כאשר פניו כלפי מטה. ודא שהפינה השמאלית העליונה של חלקו הקדמי של הפריט מיושרת עם החץ.

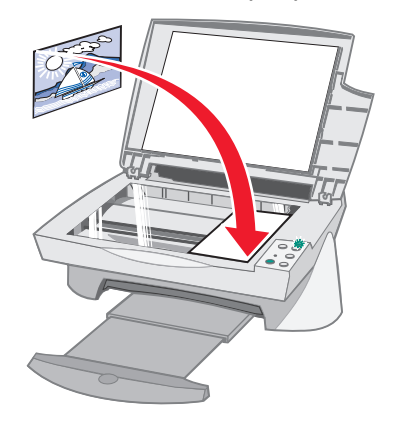

- סגור את המכסה העליון. 3
- פתח את מרכז מוצר-הכל-בו של Lexmark (ראה עמוד 6). מוצג הדף הראשי 4 של מרכז מוצר-הכל-בו.
- לחץ על הלחצן **תצוגה מקדימה כעת**, בפינה הימנית העליונה של **הדף הראשי** של מרכז מוצר-הכל-בו. תמונה של הפריט שנסרק מופיעה באזור התצוגה המקדימה.
  - באמצעות שימוש בעכבר, לחץ וגרור כדי לבחור לסריקה אזור ספציפי של תמונת 6 התצוגה המקדימה.
  - 7 בחלק סריקה...של הדף הראשי של מרכז מוצר-הכל-בו לחץ על הצג הגדרות סריקה נוספות כדי לבחון ולשנות הגדרות סריקה בסיסיות עבור סוג הפרוייקט שהנך יוצר.

מתוך התפריט הנפתח *שלח תמונה סרוקה אל:* בחר תוכנית שאליה תישלח התמונה הסרוקה, או לחץ על החלק **מטלות יצירה** כדי להציג רשימה של פרוייקטים.

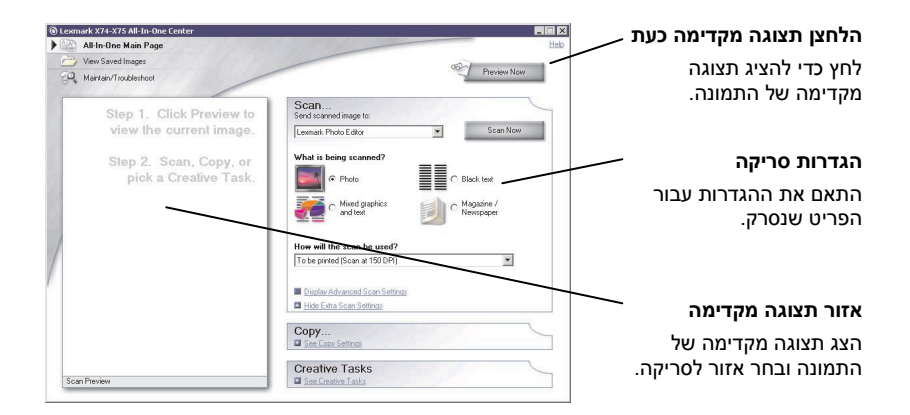

אם אתה שולח את התמונה שנסרקה לתוכנה כלשהי, לחץ על סרוק כעת כדי להשלים את הסריקה. אם אתה משתמש בתפריט מטלות יצירה, בצע את ההוראות שעל המסך.

#### העתקה

האם עליך לצלם מסמכים? קל להעתיק מסמכים באמצעות שימוש ב**מרכז מוצר-הכל-בו** של Lexmark: השלבים הבאים יציגו לפניך כיצד לבצע העתקים בשחור ולבן, באפור, או בצבע.

פתח את המכסה העליון של **מוצר-הכל-בו**. **1** 

גנח את הפריט שברצונך להעתיק על הזכוכית כאשר פניו כלפי מטה. ודא שהפינה разования מאלית העליונה של חלקו הקדמי של הפריט מיושרת עם החץ.

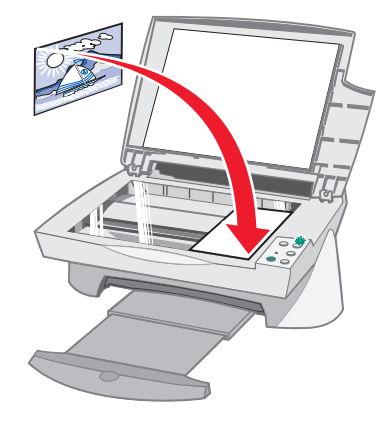

- סגור את המכסה העליון. 3
- פתח את מרכז מוצר-הכל-בו של Lexmark (ראה עמוד 6). מוצג הדף הראשי 4 של מרכז מוצר-הכל-בו.

**הערה:** ניתן לבצע העתקים ישירות באמצעות לחצני הבקרה ללא פתיחת הערה: התוכנה (ראה עמוד 2). המחשב חייב להיות מופעל.

בחלק *העתקה...*של הדף הראשי של מרכז מוצר-הכל-בו לחץ על הצג הגדרות **5** העתקה נוספות כדי לבחון ולשנות הגדרות העתקה בסיסיות.

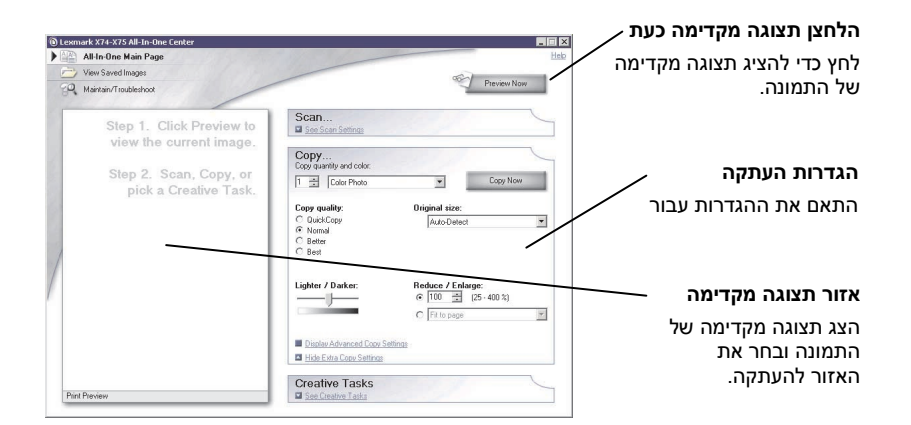

- כאשר התצוגה המקדימה של התמונה והגדרות ההעתקה יהיו לשביעות רצונך, **6** לחץ על **העתק כעת**.
- **הערה:** ייתכן שתרצה להקטין או להגדיל את התמונה. אם המסמך שברצונך להעתיק גדול מגודל הנייר שעליו אתה מעתיק, באפשרותך להקטין את התמונה כך שתתאים לנייר. באופן דומה, אם המסמך שברצונך להעתיק קטן במיוחד, ייתכן שתרצה להגדיל אותו.

#### שיגור פקס

האם עליך לשגר פקס? **מוצר-הכל-בו** יכול לטפל גם בכך. השלבים הבאים ינחו אותך כיצד לשגר פקס באמצעות שימוש במודם של המחשב.

- . פתח את המכסה העליון
- הנח את הפריט שברצונך לשגר בפקס על הזכוכית כאשר פניו כלפי מטה. ודא שהפינה השמאלית העליונה של חלקו הקדמי של הפריט מיושרת עם החץ.

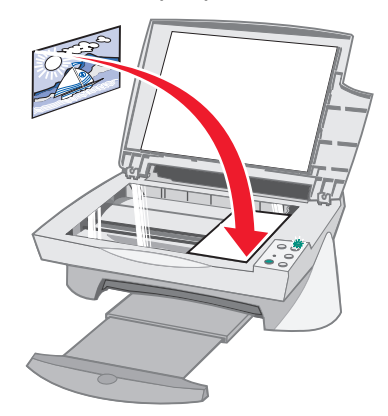

- . סגור את המכסה העליון 3
- (ראה עמוד 6). **4** פתח את מרכז מוצר-הכל-בו של 14 (ראה עמוד 6).
- מתוך החלק *מטלות יצירה* של הדף הראשי של מרכז מוצר-הכל-בו לחץ על שיגור 5 פקס באמצעות שימוש במודם של המחשב.
  - . בצע את ההוראות שעל המסך

#### פתרון בעיות

חלק זה מסייע לך לפתור בעיות שבהן אתה עלול להיתקל ב**מוצר-הכל-בו**. מידע נוסף בנושא פתרון בעיות זמין ב**מרכז הפתרונות של Lexmark**. כדי ללמוד על אופן הגישה **למרכז הפתרונות של** Lexmark, ראה עמוד 9.

#### רשימת בדיקה לפתרון בעיות

לפני שתנסה לפתור את הבעיה, בדוק את דברים הבאים:

| האם ספק הכוח מחובר היטב לחלקו האחורי של <b>מוצר-הכל-בו</b> ולשקע חשמל?                                                        | V |
|----------------------------------------------------------------------------------------------------|---|
| האם המחשב ו <b>מוצר-הכל-בו</b> מופעלים?                                                                                       | V |
| האם כבל ה-USB מחובר היטב למחשב ול <b>מוצר-הכל-בו</b> ?                                                                        | V |
| האם הסרת את המדבקה ואת סרט ההדבקה השקוף מהחלק האחורי ומהחלק<br>תחתון של שני מכלי הדיו? (לקבלת מידע נוסף, עיין בתיעוד ההתקנה). | V |
| האם מיכל הדיו השחור מוכנס היטב למנשא הימני ומיכל הדיו הצבעוני מוכנס<br>היטב למנשא השמאלי?                                     | V |
| האם הנייר טעון כהלכה? ודא שאינך דוחף את הנייר עמוק מדי לתוך המדפסת.                                                           | V |
| האם התקנת כשורה את תוכנת המדפסת? לקבלת מידע נוסף, עיין בתיעוד של<br>ההתקנה.                                                   | V |

#### פתרון בעיות התקנה

השתמש בחלק זה כדי לפתור בעיות שבהן אתה עלול להיתקל במהלך ההתקנה.

#### נורית ההפעלה לא נדלקה

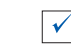

 $\checkmark$ 

בדוק את חיבור אספקת החשמל.

לחץ על הלחצן **הפעלה** (Power) שבלחצני הבקרה.

#### דף היישור לא הודפס

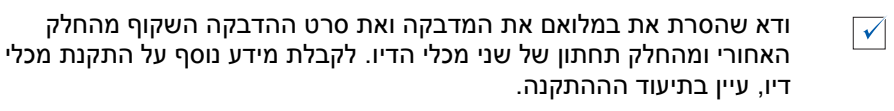

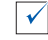

 $\checkmark$ 

ודא שמיכל הדיו השחור מוכנס היטב למנשא הימני ומיכל הדיו הצבעוני מוכנס היטב למנשא השמאלי.

ודא שטענת את הנייר כשורה ולא דחפת אותו עמוק מדי לתוך **מוצר-הכל-בו**.

#### לא קורה דבר, כאשר אני מכניס את תקליטור תוכנת מוצר-הכל-בו

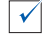

מתוך שולחן העבודה, לחץ פעמיים על הסמל **המחשב שלי** ולאחר מכן לחץ פעמיים כל סמל כונן התקליטורים.

#### התקנת התוכנה לא נראית שלמה

 $\checkmark$ 

ייתכן שהתוכנה לא הותקנה כהלכה. נסה את הפעולות הבאות:

- לחץ על Windows 2000 או Windows Me ,Windows 98 אם הנך משתמש ב- 19 Windows אם הנך משתמש ב- 19 Windows XP, לחץ על התחל ◄ הגדרות ◄ לוח הבקרה. אם הנך משתמש ב- Windows XP, לחץ על התחל ◄ לוח הבקרה ◄ ביצועים ותחזוקה.
  - לחץ פעמיים על הסמל **מערכת**. 2
- לחץ על Windows 2000 או Windows 98 אם הנך משתמש ב- Windows 98 אם הנך משתמש ב- 3 Windows XP, לחץ על הכרטיסייה חומרה מנהל התקנים. ולאחר מכן לחץ על הלחצן מנהל התקנים.
- לשהם במקום Lexmark חפש את הקטגוריה **התקנים אחרים**. אם תמצא התקני Lexmark כלשהם במקום זה, האר אותם ולחץ על **מחק**.
  - **הערה:** הקטגוריה **התקנים אחרים** מופיעה רק כאשר קיים התקן בלתי ידוע. אל תמחק פריטי Lexmark כלשהם אלא אם הם נמצאים תחת הקטגוריה **התקנים אחרים**.
    - . הכנס את התקליטור והתקן את התוכנה שנית. אל תאתחל את המחשב. 5

#### מוצר-הכל-בו אינו יוצר תקשורת עם המחשב

- נתק וחבר שוב את שני הקצוות של כבל ה-USB (לקבלת פרטים, עיין בתיעוד 🗸
- נתק את **מוצר-הכל-בו** משקע החשמל שעל הקיר ולאחר מכן חבר שוב את ספק הכוח (לקבלת פרטים, עיין בתיעוד ההתקנה). חזור וחבר את **מוצר-הכל-בו** לחשמל והפעל את המוצר.
  - אתחל את המחשב. אם קיימות עדיין בעיות, ראה "הסרת התקנת תוכנת המדפסת והתקנה מחדש" בעמוד 25.

#### פתרון בעיות הדפסה

#### מוצר-הכל-בו מדפיס לאט

 $\checkmark$ 

**√** 

 $\checkmark$ 

- סגור את כל היישומים שאינם בשימוש. ייתכן שחסרים לך משאבי זיכרון.
- ודא שהגדרת *איכות/מהירות* של **מאפייני הדפסה** מוגדרת ל**רגילה** או ל**הדפסה מהירה**. לקבלת עזרה, ראה עמוד 5.
- נסה להדפיס קובץ קטן יותר. אם משאבי הזיכרון קטנים מדי, ייתכן שלא תצליח להדפיס קובץ גדול מאוד. שקול רכישת זיכרון נוסף.
  - **הערה:** אם סרקת תמונה באמצעות **מוצר-הכל-בו**, ייתכן שקובץ גדול מדי להדפסה כאשר רזולוציית הסריקה גבוהה מ- 300 dpi.

#### חסימת נייר במוצר-הכל-בו

| V            | בצע את ההוראות שניתנות על המסך לניקוי חסימת נייר.                                                |
|--------------|--------------------------------------------------------------------------------------------------|
| $\checkmark$ | ודא שאתה משתמש בנייר שמיועד לשימוש במדפסת הזרקת דיו. ראה רשימה<br>של סוגי נייר מומלצים בעמוד 11. |
| V            | ודא שטענת את הנייר כהלכה. לקבלת הוראות, ראה עמוד 11.                                             |
| V            | ודא שמכוון הנייר נמצא כנגד הקצה השמאלי של הנייר. לפרטים, ראה עמוד 12.                            |

#### הדפסה כהה מדי או מוכתמת

~

 $\checkmark$ 

 $\checkmark$ 

הסר את הנייר עם יציאתו מהמדפסת והנח לדיו להתייבש לפני שתטפל בו.

התאם את ההגדרה **איכות/מהירות** שב**מאפייני הדפסה** (ראה עמוד 5) הגדרת איכות/מהירות משופרת או מיטבית עלולה לגרום למריחת דיו אם משתמשים בה עם נייר רגיל. נסה להשתמש בהגדרה **רגילה**.

#### קווים אופקיים משוננים או שקצוות אינם חלקים

| התאם את ההגדרה <b>איכות/מהירות</b> שב <b>מאפייני הדפסה</b> (ראה עמוד 5) לקבלת | $\checkmark$ |
|-------------------------------------------------------------------------------|--------------|
| איכות הדפסה טובה ביותר, בחר <b>משופרת</b> או <b>מיטבית</b> .                  |              |

יישר את מכלי הדיו. אם מכלי הדיו אינם מיושרים, קווים אופקיים יופיעו משוננים. כדי לישר את מכלי הדיו:

- פתח את מרכז התמיכה של Lexmark (ראה עמוד 9).
- מהכרטיסייה תחזוקה, לחץ על יישור לשם תיקון קצוות מטושטשים. 2

#### קווים לבנים מופיעים בגרפיקה או בשטחים שחורים מלאים

| $\checkmark$ |  |
|--------------|--|
|              |  |

נקה את חרירי ההדפסה של מיכל הדיו. פרקי זמן ממשוכים שבהם **מוצר-הכל-**בו אינו בשימוש עלולים לעיתים לגרום לסתימת חרירי ההדפסה. כדי לנקות את חרירי ההדפסה של מיכל הדיו:

- פתח את מרכז התמיכה של Lexmark (ראה עמוד 9).
- מהכרטיסייה תחזוקה, לחץ על ניקוי לתיקון פסים אופקיים. 2

#### פתרון בעיות סריקה, העתקה ושגור פקס

#### סריקה או שימוש בתמונה סרוקה עם תוכנה לוקחים זמן רב או תוקעים את המחשב

| $\checkmark$ |
|--------------|
|--------------|

הורד את רזולוציית הסריקה. רזולוציית הסריקה שונה מאוד מרזולוציית ההדפסה ובדרך כלל מוגדרת להרבה יותר נמוכה. ניתן לקבל תוצאות מצוינות ברזולוציית סריקה של 300 dpi. כדי לשנות את רזולוציית הסריקה:

- (ראה עמוד 9). **Lexmark** פתח את מרכז מוצר-הכל-בו של
- 2 מתוך החלק סריקה...לחץ על הצג הגדרות סריקה נוספות.
  - לחץ על הצגת הגדרות סריקה מתקדמות. **3**
- 4 מתוך הכרטיסייה סריקה של הגדרות סריקה מתקדמות, הזן רזולוציית סריקה נמוכה או שווה ל- 300 dpi.

#### הסריקה לא הצליחה

| <b>v</b> |
|----------|
|          |

ייתכן שהתוכנה לא הותקנה כהלכה. נסה את הפעולות הבאות:

- לחץ על Windows 2000 או Windows Me ,Windows 98 לחץ על התחל ◄ הגדרות ◄ לוח הבקרה. אם הנך משתמש ב- Windows XP, לחץ על התחל ◄ לוח הבקרה ◄ ביצועים ותחזוקה.
  - לחץ פעמיים על הסמל **מערכת**. 2
  - 3 אם הנך משתמש ב- Windows או Windows Me או Windows 98, לחץ על מנהל התקנים. אם הנך משתמש ב- Windows 2000 או Windows XP, לחץ על הכרטיסייה חומרה ולאחר מכן לחץ על הלחצן מנהל התקנים.
- לשהם במקום Lexmark חפש את הקטגוריה **התקנים אחרים**. אם תמצא התקני Lexmark כלשהם במקום זה, האר אותם ולחץ על **מחק**.
- **הערה:** הקטגוריה **התקנים אחרים** מופיעה רק כאשר קיים התקן בלתי ידוע. אל תמחק פריטי Lexmark כלשהם אלא אם הם נמצאים תחת הקטגוריה **התקנים אחרים**.
  - הכנס את התקליטור והתקן את התוכנה שנית. אל תאתחל את המחשב. 5

#### קצה העותק אינו מודפס

 $\checkmark$ 

אם ההעתקה בוצעה באמצעות שימוש בלחצן **עותק צבעוני** שבלחצני הבקרה, נסה להשתמש ב**מרכז מוצר-הכל-בו** ולהתאים את ההגדרה *גודל מקורי*.

- (ראה עמוד 6). פתח את מרכז מוצר-הכל-בו של Lexmark (ראה עמוד 6).
- מתוך החלק **העתקה..**., ודא שהאפשרות **זיהוי אוטומטי** רשומה כהגדרת *גודל* מקורי.

#### הלחצן העתקה שבלחצני הבקרה אינו פועל

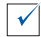

ודא שהתקנת כהלכה את התוכנה (פנה לתיעוד ההתקנה). התוכנה חייבת להיות מותקנת כדי שאפשרות ההעתקה תפעל.

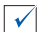

 $\checkmark$ 

ודא שהמחשב מופעל. המחשב חייב להיות מופעל כדי שמוצר-הכל-בו יפעל.

#### פונקציית הפקס אינה פועלת

ודא שהמחשב מחובר לקו טלפון. נידרש חיבור לטלפון כדי שניתן יהיה לשגר פקס.

#### הסרת התקנת התוכנה והתקנה מחדש

אם תוכנת **מוצר-הכל-בו** אינה מתפקדת כשורה או שמופיעות הודעות על שגיאות תקשורת בעת שהנך מנסה להשתמש ב**מוצר-הכל-בו**, ייתכן שתאלץ להסיר את התקנת התוכנה ולאחר מכן להתקין את התוכנה מחדש.

- Lexmark X74-X75 ◄ מתוך שולחן העבודה, לחץ על התחל ◄ תוכניות 1
  Lexmark X74-X75 Uninstall ◄
- **הערה:** אם בתפריט אינה קיימת האפשרות להסרת ההתקנה, ראה "התקנת הערה: אם בתפריט אינה קיימת האפשרות להסרת ההתקנה, ראה "
  - בצע את ההוראות שעל המסך כדי להסיר את התקנת תוכנת **מוצר-הכל-בו**. **2** 
    - אתחל את המחשב לפני שתתקין מחדש את התוכנה. 3
  - הכנס את התקליטור ובצע את ההוראות שעל המסך כדי להתקין את התוכנה. **4** לקבלת פרטים, עיין בתיעוד של ההתקנה.

#### הודעות פליטה אלקטרונית

#### הצהרת תאימות של הוועדה האמריקנית הפדרלית לתקשורת (FCC).

מוצר-הכל-בו -Lexmark X74 275 נבדק ונמצא תואם למגבלות התקן ספרתי Class B, בהמשך לחלק 15 של חוקי ה- FCC. ההפעלה כפופה לשני התנאים שלהלן: (1) התקן זה אינו יכול לגרום להפרעה מזיקה, וכן (2) שמתקבלת, כולל הפרעה שעלולה לגרום לפעולה בלתי רצויה.

הגבלות Class B של ה- FCC מיועדות לספק הגנה סבירה נגד הפרעה מזיקה בהתקנה באזור מגורים. ציוד זה מחולל, משתמש ויכול להקרין אנרגיית תדר רדיו, ואם אינו מותקו או שלא שנעשה בו ... שימוש בהתאם להוראות. עלול לגרום הפרעה מזיקה לתקשורת רדיו. עם זאת, אין ערובה לכך שהפרעה לא תתרחש בהתקנה מסוימת. אם ציוד זה גורם להפרעה מזיקה לקליטת רדיו או טלביזיה, הניתנת לקביעה באמצעות כיבוי הציוד. המשתמש מוזמן לנסות ולתקן את ההפרעה באמצעות אחד או יותר מהאמצעים הראים.

- כיוון מחדש או מיקום מחדש של אנטנת הקליטה.
- הגדלת ההפרדה בין הציוד ובין המקלט.
- חיבור הציוד לשקע הנמצא על מעגל שונה מזה שאליו מחובר המקלט.
- התייעצות עם נקודת הרכישה או נציג שירות לקבלת הצעות נוספות.

היצרן אינו אחראי להפרעת רדיו או טלביזיה כלשהי, שנגרמה עקב שימוש בכבלים שונים מאלה המומלצים או בשל שינויים והתאמות בלתי מאושרים לציוד זה. שינויים והתאמות בלתי מאושרים יכולים לבטל את הרשות שניתנה למשתמש להפעיל את הציוד.

כדי להבטיח התאמה לתקנות FCC לגבי הפרעות אלקטרומגנטיות להתקן מחשוב Class B, השתמש בכבל מסוכך ומוארק כהלכה כדוגמת חלק מספר 1329605 של Lexmark.

> כל שאלה הנוגעת להצהרת תאימות זו יש להפנות אל:

Director of Lab Operations Lexmark International, Inc. 740 West New Circle Road Lexington, KY 40550 (859) 232-3000

#### Industry Canada compliance statement

This Class B digital apparatus meets all requirements of the Canadian Interference-Causing Equipment Regulations.

#### Avis de conformité aux normes d'Industrie Canada

Cet appareil numérique de la classe B respecte toutes les exigences du Règlement sur le matériel brouilleur du Canada.

#### הנחיות תאימות של European Community (EC)

מוצר זה תואם לדרישות ההגנה של הנחיות 89/336/EEC ו- 73/23/EEC של ה- EC Council להערכה והתאמה של החוקים של המדינות החברות המתייחסים לתאימות אלקטרומגנטית ובטיחות של ציוד חשמלי המיועד לשימוש במסגרת וולטאג' מסוים.

הצהרה של תאימות עם הדרישות וההנחיות על-ידי Director of Manufacturing and Technical Support, Lexmark International, S.A., Boigny, France

מוצר זה עונה למגבלות Class B של EN 55022 ודרישות הבטיחות של 60950 EN.

#### **Japanese VCCI notice**

この装置は、情報処理転線等幅送環接自主規制協議会(VCC1)の基準 に基式くカラスB情報技術装置です。この実績は、実磁現度で使用すること を目的こしていますが、この機構がラジキやテレビション支信機に否接して 使用されると、受信障害でいき返してここがあります。 収載設研算に建って近しいの意味をしてきい。

#### The United Kingdom Telecommunications Act 1984

This apparatus is approved under the approval number NS/G/1234/J/100003 for the indirect connections to the public telecommunications systems in the United Kingdom.

#### תוכנית ENERGY STAR

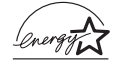

התוכנית Office Equipment היא מאמץ משותף עם יצרני ציוד משרדי לקדם את הצגתם של מוצרים חסכניים בחשמל ולהפחית את זיהום האוויר הנוצר על-ידי גנראטורים המייצרים חשמל.

חברות המשתתפות בתוכנית זו מציגות מוצרים המכבים את עצמם בעת שאינם בשימוש. תכונה זו תחסוך עד 50 אחוז מצריכת החשמל.Lexmark גאה על היותה שותפה בתוכנית זו.

כשותפה של ENERGY STAR, החליטה Lexmark שמוצר זה ועמוד בקווים המנחים של ENERGY STAR לחיסכון בצריכת חשמל.

#### אינדקס

#### 0

OCR 7, 8 (זיהוי תווים אופטי)

#### Х

אזור תצוגה מקדימה תצוגה מקדימה כעת 14 הצג לפני הדפסה / העתקה 7 הצג לפני סריקה 7

איכות הדפסה ירודה 22

#### Т

- דף הצג תמונות שמורות 8 החלק פתיחה עם...8 החלק...הדפסת עותק 8
- דף ראשי סריקה והעתקה החלק העתקה... 7 החלק מטלות יצירה... 7 אזור תצוגה מקדימה 7 החלק סריקה... 7

דף תחזוקה/פתרון בעיות 8

#### ה

הגדלת תמונה 8, 7 הגדרות העתקה 7 הגדרות סריקה 7 הגדרות, שמירה לשימוש בעתיד 5 הדפסה דו-צדדית 5 הדפסה דו-צדדית 5 הדפסה 11 הודעות קוליות - הפעלה וכיבוי 10 הודעות קרינה אלקטרומגנטית 26

הכרטיסייה איכות / עותקים 5 הכרטיסייה - הגדרות נייר 5 הכרטיסייה כיאד 9 הכרטיסייה מידע ליצירת קשר 10 הכרטיסייה מצר 9 הכרטיסייה מתקדם 10 הכרטיסייה פריסת הדפסה 5 6 הכרטיסייה פתרון בעיות הכרטיסייה תחזוקה 10 הנחת פריט על הזכוכית 14 הסרת התקנת תוכנה 25 העתקה 15 הקטנת תמונה 7,8 12 התאמה 5 התפריט אפשרויות 4 התפריט ברצוני... התפריט שמירת הגדרות 5 התקנה מחדש של התוכנה 25 התקנה 1 התקנת תוכנה 1

#### T

זיהוי תווים אופטי 7, 8 (OCR)

#### Π

חלון מצב הדפסה שינוי התצוגה 10 חלקים במוצר-הכל-בו 1

#### ט

11 טעינת נייר

יחידת הסורק 1

#### C

i.

כיוון, בחירה 5 כרטיסיות 5

#### ל

לחצן הזנת נייר 2 לחצן הפעלה 2 לחצן סריקה 2 לחצן עותק צבעוני 16 ,2 לחצן עותק שחור 16 ,2 לחצני הבקרה שימוש 2

#### מ

מאפייני הדפסה 3 מגש יציאת נייר 1 מחבר כבל USB 2 מידע בטיחות ii מכווני נייר 1 מכלי דיו מכלי דיו מכסה עליון 1 מצב מוצר-הכל-בו 9 מרכז הפתרונות של 9 Lexmark

מרכז מוצר-הכל-בו של 6 Lexmark

מרכז מוצר-הכל-בו, ראה מרכז מוצר-הכל-בו של Lexmarl

#### נ

נורית הפעלה 2 נורית מצב 2 נייר – טעינה 11 נייר אגרות 11 נייר אגרות 11 נייר כרזות 11 נייר כרטיסיות 11 נייר צילום 11 נספח 26

#### 0

ספק כוח 2 סריקה 14

#### ע

עותקים מרובים 5 עותקים 5

#### פ

פוסטר 7,8 פתיחה 3 פתיחה 6 פתיחה 9 פתרון בעיות התקנה 19 פתרון בעיות בעיות העתקה 23 בעיות שיגור פקס 23 בעיות סריקה 23 בעיות התקנה 19

#### 7

ר

קול, ראה הודעות קוליות

רמות דיו – תצוגה 9 רשימת בדיקה לפתרון בעיות 18

#### ש

שחור ולבן, הדפסה 5 שיגור בפקס 17 שימוש 6 שליחת תמונה בדואר אלקטרוני 8 ,7 שני צדדים, ראה הדפסה דו-צדדית שקפים 11

#### π

תוויות 11 תוכנה הסרת התקנה 25 בהתקנה מחדש 25 תומך נייר 1 תמונות שמורות תצוגה מקדימה כעת 14 תצלומים 14 סריקה 14 שינוי 7,8

# LEXM RK

Lexmark and Lexmark with diamond design are trademarks of Lexmark International, Inc., registered in the United States and/or other countries. © 2002 Lexmark International, Inc. 740 West New Circle Road Lexington, Kentucky 40550

www.lexmark.com